# Registering for Classes Spring 2018

John Carroll University

# Login to BannerWeb.

### 1. Click on "Enter Secure Area."

#### John Carroll University Banner Web

The JCU Student On-Line Directory has been moved inside of Banner Web to the 'Personal Information' menu.

#### Enter Secure Area

Login here to view your personal information; Check your registration status and register for classes.

Student Financial Services JCU Financial Services website with all information related to the cost, payments, and financial aid process to ensure your financial success at the University.

Registration Utilities Course Catalog, Class Schedules and Seat Availability

View Final Exam Schedule

**RELEASE: 8.8.1** 

### 2. Enter Banner ID & PIN. Click on "Login."

#### User Login

Please enter your user Identification Number (ID) and your Personal Identification Number (PIN). When finished, click Login. When you are finished, please Exit and close your browser to protect your privacy.

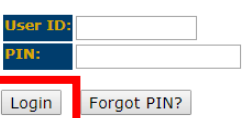

RELEASE: 8.8.1

## In BannerWeb.

# 3. Click on "Registration & Academic Services."

Welcome, John A. Ambrose, to the JCU Banner Self-Service System! Last web access on Oct 23, 2017 at 11:14 am

Registration & Academic Services Check your grades, view your academic records, holds, and run your degree audit. Apply for Undergraduate Graduation. Residence Life, Register for classes and orientatio Student Financial Servi View Account Statement and holds, Access your cost, financial aid and all payment related detail from your student account Alumni Services Tell us your Interests; Find a classmate; Communicate with your alma mater; Advance your career or mentor others; Review pledge history; Become a volunteer Employee Services Leave Reporting for administrators, benefits, paystubs, W4 data, change or view direct deposit information. Personal Information View address(es), phone number(s), name change information & social security number change information; View or update e-mail address(es) & emergency contact information; Change your PIN & security question; Student Directory Parent Access Menu Parent Access to Student Info Parking Permit Obtain Parking Permit. Order Official Transcript Please use either Internet Explorer or Firefox to place your transcript order (Not compatible with Google Chrome) Login to EverFi's AlcoholEdu for College Alcohol Education from EverFi -Freshmen and Transfers only. Return to Homepage

RELEASE: 8.8.1

### 4. Then, click on "Registration."

#### Registration and Academic Services

#### Registration

theck your registration status; Add or drop classes; Display your class schedule.

Student Records View your holds; Display your grades and transcripts; Review charges and payments.

Residence Life Housing application and selection; Dining Plans.

New Student Orientation Registration New Student Activities & Services

View Graduation Application Status View previously submitted Graduation Applications

Apply for Graduation Application for Graduation for Undergraduate Students only.

Graduate Academic Petition Form Link to Graduate Academic Petition Form

**RELEASE: 8.8.1** 

## In BannerWeb.

# 5. Select "Look-up Classes to Add."

Click Here for Tuition Due Dates and Payment Options.

Select Term

Add/Drop Classes

Look-up Classes to Add

Student Schedule by Day & Time

Student Detail Schedule

Check Your Registration Status

**RELEASE: 8.8.1** 

### 6. Select Term & Click on "Submit."

#### Select Term or Date Range

Search by Term: Spring 2018

Submit Reset
BELEASE 8.7.1.2

# 7. Select "Advanced Search."

#### Look-Up Classes to Add:

Search by Subject, or for additional search options click on the "Advanced Search" button.

| Subject: | Accounting                     | * |  |  |
|----------|--------------------------------|---|--|--|
|          | Art History                    |   |  |  |
|          | Arts and Sciences              |   |  |  |
|          | Biology                        |   |  |  |
|          | Boler Professional Development |   |  |  |
|          | Business Intelligence          |   |  |  |
|          | Career Education               |   |  |  |
|          | Chemistry                      |   |  |  |
|          | Chinese                        |   |  |  |
|          | Classical Studies              | - |  |  |

Course Search Advanced Search

RELEASE: 8.7.1.2

# This is the screen you will see...

#### 8. All searches require that you select AT LEAST one subject.

#### Advanced Search

1 Use the selection options to search the class schedule. You may choose any combination of fields to narrow your search, but you must select at least one Subject. Select Section Search when your selection is complete.

\* Attribute Type - Courses with special designations, (EXAMPLE: Core, Interdisciplinary, Honors, etc.)

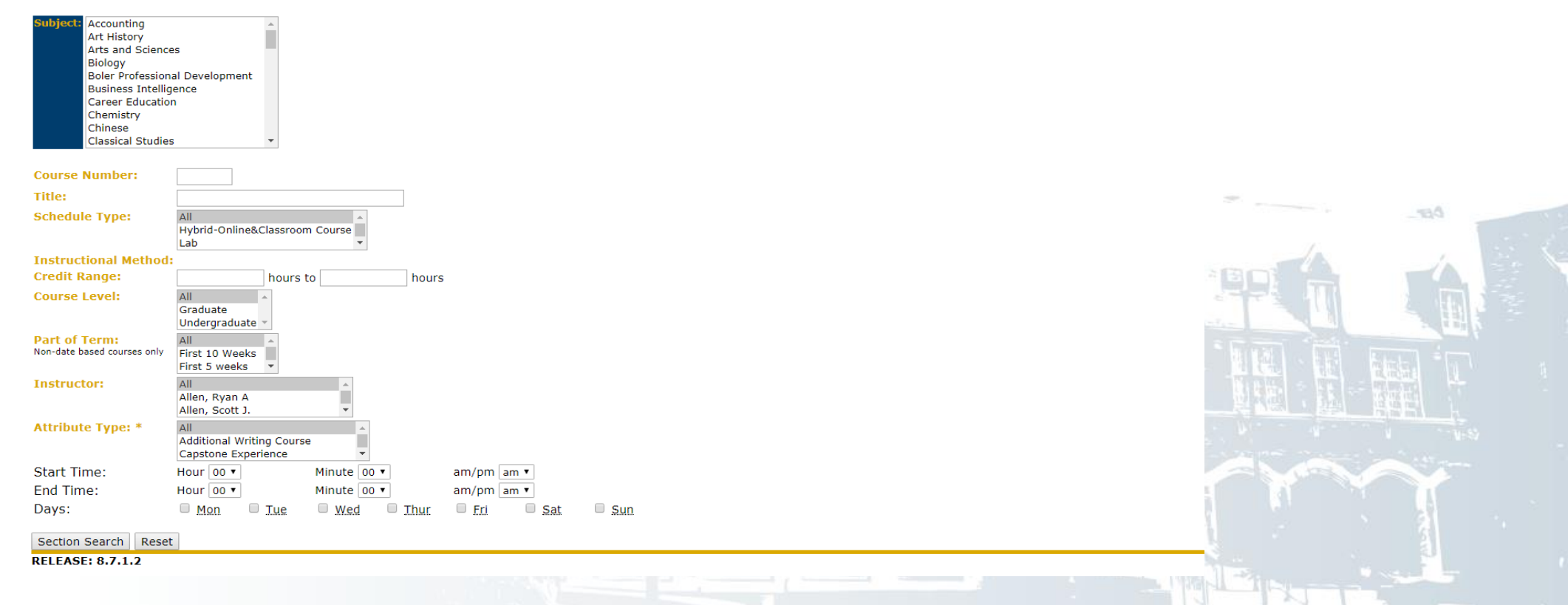

# For example, if you are looking for courses that are either hybrid or online...

# Advanced Search Use the selection options to search the class schedule. You may choose any combination of fields to narrow your search, but you must select at least one Subject. Select Section Search when your selection is complete \* Attribute Type - Courses with special designations, (EXAMPLE: Core, Interdisciplinary, Honors, etc.) Subject Accounting Art History Arts and Sciences Biology

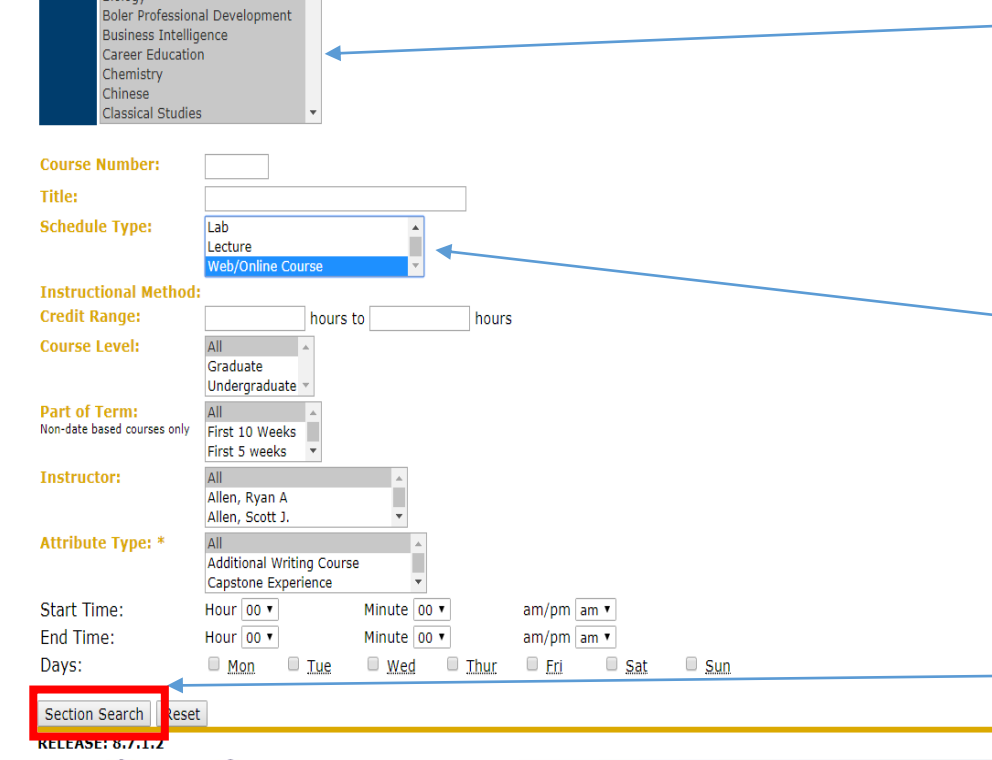

- Select ALL subjects by doing one of the following:
  - Use CTRL + A for Chrome
  - SHIFT + Up/Down Arrow for Internet Explorer or Firefox

9. Then, select "Web/Online Course" or "Hybrid-Online..." under "Schedule Type."

10. Click on "Section Search."

# If you are looking for Core courses, interdisciplinary courses, Honors courses, or other specialized courses...

| Advanced Search                                                                                                    | • Select ALL subjects by doing one                                             |  |  |  |  |  |  |
|----------------------------------------------------------------------------------------------------|--------------------------------------------------------------------------------|--|--|--|--|--|--|
| 💯 Use the selection options to search the class schedule. You may choose any combination of fields to narrow your search, but you must select at least one Subject. Select Section Search when your selection is complete. | of the following:                                                              |  |  |  |  |  |  |
| * Attribute Type - Courses with special designations, (EXAMPLE: Core, Interdisciplinary, Honors, etc.)                                                                                                    |                                                                                |  |  |  |  |  |  |
| Subject Accounting A<br>Art History<br>Arts and Sciences                                                                                                    | <ul> <li>Use CTRL + A for Chrome</li> </ul>                                    |  |  |  |  |  |  |
| Biology<br>Boler Professional Development<br>Business Intelligence<br>Career Education<br>Chemistry<br>Chinese<br>Classical Studies                                                                                        | <ul> <li>SHIFT + Up/Down Arrow for<br/>Internet Explorer or Firefox</li> </ul> |  |  |  |  |  |  |
| Course Number:                                                                                                    |                                                                                |  |  |  |  |  |  |
| Title:                                                                                                    |                                                                                |  |  |  |  |  |  |
| Schedule Type: All All Hybrid-Online&Classroom Course Lab                                                                                                    | 9. Then, select the type of course                                             |  |  |  |  |  |  |
| Instructional Method:                                                                                                    | under "Attribute Tune" Fer                                                     |  |  |  |  |  |  |
| Course Level: All All All All All All All All All A                                                                                                    | under Attribute Type. For                                                      |  |  |  |  |  |  |
| Part of Term: All ▲<br>Non-date based courses only First 10 Weeks First 5 weeks ▼                                                                                                    | example, Linked Course or                                                      |  |  |  |  |  |  |
| Instructor: All Allen, Ryan A Allen, Scott J. V                                                                                                    | "Honors Course."                                                               |  |  |  |  |  |  |
| Attribute Type: * Linked Course                                                                                                    |                                                                                |  |  |  |  |  |  |
| Start Time: Hour 00 • Minute 00 • am/pm am •                                                                                                    |                                                                                |  |  |  |  |  |  |
| End Time: Hour 00 V Minute 00 V am/pm am V                                                                                                    | 10 Click on "Section Search"                                                   |  |  |  |  |  |  |
|                                                                                                    | TO. CIICK OIT SECTION SEATCH.                                                  |  |  |  |  |  |  |
| Section Search   lipset                                                                                                    |                                                                                |  |  |  |  |  |  |
| 5                                                                                                    |                                                                                |  |  |  |  |  |  |

# Your results will look like this...

#### Look-Up Classes to Add:

Spring 2018 Oct 23, 2017 12:02 pm

|                    | To register for classes, check the box in front of the CRN (C identifies a closed class) and click Register or Add to Worksheet. |                          |                           |                                       |      |                         |               |                     |                       |                  |                                  |                           |                 |                                                                                                    |
|--------------------|----------------------------------------------------------------------------------------------------|--------------------------|---------------------------|---------------------------------------|------|-------------------------|---------------|---------------------|-----------------------|------------------|----------------------------------|---------------------------|-----------------|----------------------------------------------------------------------------------------------------|
| *NOTE:             | Click on the CRI                                                                                                    | N to display             | additional course ir      | nformation.                           |      |                         |               |                     |                       |                  |                                  |                           |                 |                                                                                                    |
| Once registration  | Sections Found<br>Accounting                                                                                                    |                          |                           |                                       |      |                         |               |                     |                       |                  |                                  |                           |                 |                                                                                                    |
| begins, there will | Select ( RN Sub                                                                                                    | j Crse Sec               | Campus Cre                | ed Title                              | Day  | 5 Time                  | Cap Ac        | t Rer               | m WL<br>Cap           | WL WL<br>Act Rem | Instructor                       | Date<br>(MM/DD            | Room            | Attribute                                                                                                    |
| be a box under     | Biology                                                                                                    | 405 1                    | Course                    | TRANSFER PRICING                      |      | LBA                     | 10 0          | 10                  | U                     | 0 0              | IBA                              | 05/11                     | TBA             | Undergraduate fuition Rate                                                                                                    |
| the "Select"       | Select <u>CRN</u> Sub                                                                                                    | j <mark>Crse Se</mark> c | Campus Cre                | ed Title                              | Days | 5 Time                  | <u>Cap</u> Ac | t <mark>Re</mark> r | m WL<br>Cap           | WL WL<br>Act Rem | Instructor                       | Date<br>(MM/DD            | Room<br>)       | Attribute                                                                                                    |
| column that will   | NR 11432 BL                                                                                                    | 136 51                   | Web/Online 3.0<br>Course  | 000 THE BIOLOGY OF<br>LANGUAGE        |      | TBA                     | 25 0          | 25                  | 0                     | 0 0              | Heidi G<br>Moawad ( <u>P</u> )   | 01/16-<br>05/11           | TBA             | Div. IV-Sciences & Mathematics and Linked Course and Undergraduate Tuition Rate                                                                              |
| allow you to       | Select <u>CRN</u> Sub                                                                                                    | j Crse Sec               | : <u>Campus</u> <u>Cr</u> | ed Title                              | Days | 5 Time                  | Cap Ac        | t <mark>Re</mark> r | m WL<br>Can           | WL WL            | Instructor                       | Date<br>(MM/DD            | Room            | Attribute                                                                                                    |
| select the course  | <u>NR</u> 11451 CG                                                                                                    | 516 1                    | Web/Online 3.0<br>Course  | 000 SRVCE COORDINATION<br>& DOCUMNTN  |      | TBA                     | 20 0          | 20                  | 10                    | 0 10             | Martina S.<br>Moore ( <u>P</u> ) | 01/16-<br>05/11           | TBA             | Graduate A & S Tuition Rate                                                                                                    |
| for registration.  | Economics<br>Select CRN Sub                                                                                                    | j Crse <mark>Se</mark> c | Campus Cre                | ed Title                              | Days | 5 Time                  | Cap Ac        | t Rei               | m WL                  | WL WL            | Instructor                       | Date                      | Room            | Attribute                                                                                                    |
| Remember to        | <u>NR</u> 11492 EC                                                                                                    | 208 53                   | Web/Online 3.0<br>Course  | 000 BUSINESS & ECON<br>STATISTICS 2   |      | TBA                     | 30 0          | 30                  | <mark>Сар</mark><br>5 | Act Rem<br>0 5   | TBA                              | (MM/DD<br>01/16-<br>05/11 | )<br><u>TBA</u> | Humanitarian Action & Technlgy and Public Adm&Policy Studies Conc and Population & Public<br>Health and Quantitative Analysis and Undergraduate Tuition Rate |
| click Submit at    | <u>NR</u> 10988 EC                                                                                                    | 209 51                   | Web/Online 1.0<br>Course  | 000 BUSINESS & ECON<br>STATISTICS 3   | MTW  | F 08:00 am-<br>08:50 am | 30 0          | 30                  | 5                     | 0 5              | Andrew M.<br>Welki ( <u>P</u> )  | 03/12-<br>05/03           | TBA             | Undergraduate Tuition Rate                                                                                                    |
| the bottom of the  | NR 11524 EC                                                                                                    | 405B 1                   | Web/Online 3.0<br>Course  | 000 SEM IN ECON:<br>TRANSFER PRICING  |      | <u>TBA</u>              | 10 0          | 10                  | 0                     | 0 0              | TBA                              | 01/16-<br>05/11           | <u>TBA</u>      | Econ/Math Concentration and Internatl Econ & Mod Lang Conc and Population & Public Health<br>and Undergraduate Tuition Rate                                  |
| page.              | Select <u>CRN</u> Sub                                                                                                    | j Crse Sec               | : <u>Campus</u> Cro       | ed Title                              | Days | 5 Time                  | Cap Ac        | t <u>Re</u> r       | m WL<br>Cap           | WL WL<br>Act Rem | Instructor                       | Date<br>(MM/DD            | Room<br>)       | Attribute                                                                                                    |
|                    | <u>NR</u> 11523 FN                                                                                                    | 405B 1                   | Web/Online 3.0<br>Course  | 000 SEM IN FINANCE:<br>TRNSFR PRICING |      | TBA                     | 10 0          | 10                  | 0                     | 0 0              | TBA                              | 01/16-<br>05/11           | ТВА             | Undergraduate Tuition Rate                                                                                                    |
| 5                  | New Search                                                                                                    |                          |                           |                                       |      |                         |               |                     |                       | _                |                                  |                           |                 |                                                                                                    |
|                    |                                                                                                    |                          |                           |                                       |      |                         |               |                     |                       |                  |                                  |                           |                 |                                                                                                    |